## How to review/give consent to receive your electronic tax forms

- Log into Banner Self Service through the Dickinson Gateway (gateway.dickinson.edu)
- Click on the Employee Dashboard

| MAIN MENU                                                                                           |  |
|----------------------------------------------------------------------------------------------------|--|
|                                                                                                    |  |
| Personal Information<br>Change PIN, view contact information, and respond to a survey.              |  |
| Employee Dashboard<br>Time Steets, time off, benefits, leave or job data, paystubs, W2 and W4 data. |  |
| Finance<br>View/update budget information and Expense Account List.                                 |  |

Click on Taxes

| Latest Pay Stub: 11/15/2021 | All Pay Stubs | Direct Deposit Information | Deductions History |
|-----------------------------|---------------|----------------------------|--------------------|
| Earnings                    |               |                            |                    |
| Benefits                    |               |                            |                    |
| Taxes                       |               |                            |                    |
| Job Summary                 |               |                            |                    |

Click on Electronic Regulatory Consent

| Taxes                                 |                                                                        | •                                    |
|---------------------------------------|------------------------------------------------------------------------|--------------------------------------|
| Federal Taxes                         | W-4 Employee's Withholding Allowance Certificate                       | W-2 Wage and Tax Statement           |
| Filing Status: Married Filing Jointly | Electronic Regulatory Consent                                          | W-2c Corrected Wage and Tax Statemer |
| Status: Active                        |                                                                        | Ŭ                                    |
| 2C Ind: Yes                           | 1095-C Employer Provided Health Insurance Offer and Coverage Statement |                                      |
| Additional Withholding:               |                                                                        |                                      |
| Dependent Amount:                     |                                                                        |                                      |

• Select the form(s) you elect to receive electronically and click Submit

| Selection Criteria                        |                                                             |
|-------------------------------------------|-------------------------------------------------------------|
|                                           | My Choice                                                   |
| Consent to receive W-2 electronically:    |                                                             |
| Consent to receive 1095-C electronically: |                                                             |
| I understand the instructions provide     | d to me for accessing and printing my electronic tax forms. |
|                                           |                                                             |
| Submit                                    |                                                             |

• To withdraw consent, uncheck the form(s) you do not want to receive electronically and click Submit

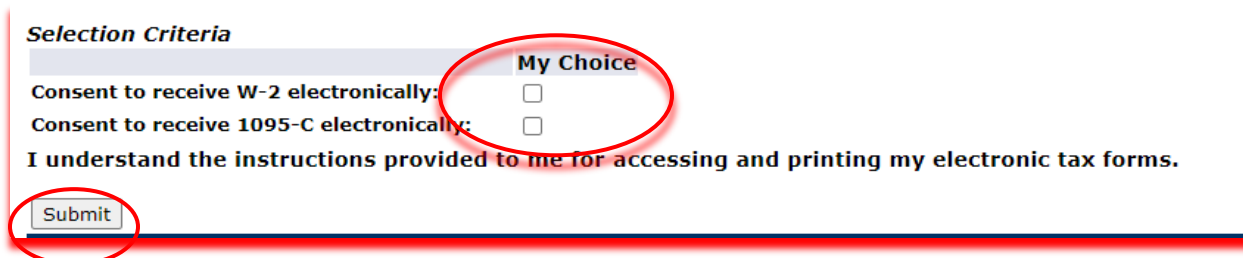